# Formation GPO - sys 26 – T.p. maquette

Michel Cabaré / www.cabare.net / michel@cabare.net

GPO Montage maquette (1DC 3 SRV 5 CLT) - sys 26 – T.p. V1-00 - Déc 2021

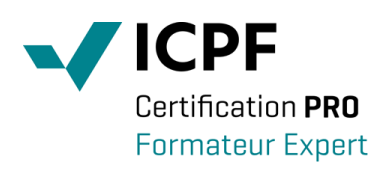

https://WWW.CABARE.NET©

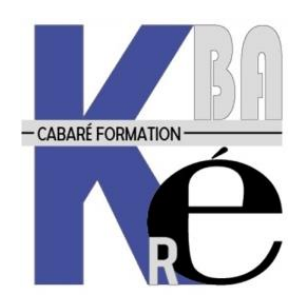

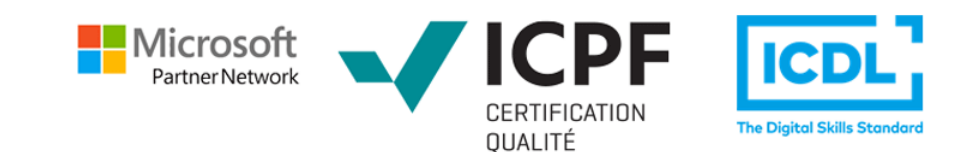

# **TABLE DES MATIERES**

| MONTAGE MAQUETTE DC + 3 SRV + 5 CLT                    | 3  |
|--------------------------------------------------------|----|
| OBJECTIF DE LA MAQUETTE 1 DC + 3 SRV + 5 CLIENTS       | 3  |
| SERVEUR PHYSIQUE « HOTE » HYPER-V                      | 4  |
| Stockage                                               | 4  |
| Cartes Réseau                                          | 4  |
| Commutateurs Réseau virtuels                           | 4  |
| UTILISATION D'UN SCRIPT POWERSHELL                     | 5  |
| CREATION DES DISQUES DE DIFFERENTIATION + CREATION VM  | 6  |
| Phase OOBE des Vm                                      | 7  |
| CONFIGURATION DES OS-WINDOWS ET OS-SERVEUR DANS LES VM | 8  |
| TEST RESEAU LAN                                        |    |
| SNAPSHOOT BASE                                         | 11 |
| MONTAGE DOMAINE FORM.EDU                               | 12 |
| OBJECTIF DE LA MAQUETTE FORM.EDU                       | 12 |
| UTILISATION D'UN SCRIPT POWERSHELL                     |    |
| CREATION DOMAINE – SUR VM-S1                           | 13 |
| Login Administrateur Domaine – sur Vm-s1               | 14 |
| BUG Serveur Windows DC sur SSD                         | 15 |
| Gestion domaine form.edu – $Dc = S1$ dans VM-s1        | 15 |
| Création zone DNS invérsée principale 10.0.0.1         |    |
| GPO mot de passe et pare feu                           |    |
| INTEGRATION DES 3 VM SERVEUR ET 5 VM CLIENT AU DOMAINE | 19 |
| Adhésion détaillée pour s2                             |    |
| Adhésion des autres Vm                                 |    |
|                                                        |    |
| TEST IP DEPUIS LE DC SUR VM-S1                         | 21 |

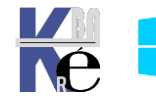

# **MONTAGE MAQUETTE DC + 3 SRV + 5 CLT**

# **Objectif de la maquette 1 DC + 3 SRV + 5 CLIENTS**

Dans un Serveur Hyper-V 2016-2019 configuré correctement, on va monter 9 Vm correspondant à un réseau en domaine :

| Nom VM | Nom<br>Système<br>Hôte | OS       | Rôle (futur) | Remarque                    | @ IP               |
|--------|------------------------|----------|--------------|-----------------------------|--------------------|
| Vm-S1  | S1                     | Serveur  | DC           | Pour l'instant<br>Workgroup | 10.0.0.1/255.0.0.0 |
| Vm-S2  | S2                     | Serveur  | -            | Pour l'instant<br>Workgroup | 10.0.0.2/255.0.0.0 |
| Vm-S3  | S3                     | Serveur  | -            | Pour l'instant<br>Workgroup | 10.0.0.3/255.0.0.0 |
| Vm-S4  | S4                     | Serveur  | -            | Pour l'instant<br>Workgroup | 10.0.0.4/255.0.0.0 |
| Vm-S5  | S5                     | Client10 | -            | Pour l'instant<br>Workgroup | 10.0.0.5/255.0.0.0 |
| Vm-S6  | S6                     | Client10 | -            | Pour l'instant<br>Workgroup | 10.0.0.6/255.0.0.0 |
| Vm-S7  | S7                     | Client10 | -            | Pour l'instant<br>Workgroup | 10.0.0.7/255.0.0.0 |
| Vm-S8  | S8                     | Client10 | -            | Pour l'instant<br>Workgroup | 10.0.0.8/255.0.0.0 |
| Vm-S9  | S9                     | Client10 | -            | Pour l'instant<br>Workgroup | 10.0.0.9/255.0.0.0 |

Le réseau est en Adresse Ip de classe A en 10.0.0.x/255.0.0.0

Les comptes Administrateur Local Hôtes Srv : Administrateur / Local2019

Les comptes Administrateur Local Hôtes Windows10 : Admin / Local

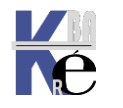

# Serveur Physique « Hôte » Hyper-V

### Stockage

Possède un stockage en X:\vm avec de la place (disques de différentiation)

### **Cartes Réseau**

Possède une carte réseau intel Pro 1000 branchée sur le réseau physique

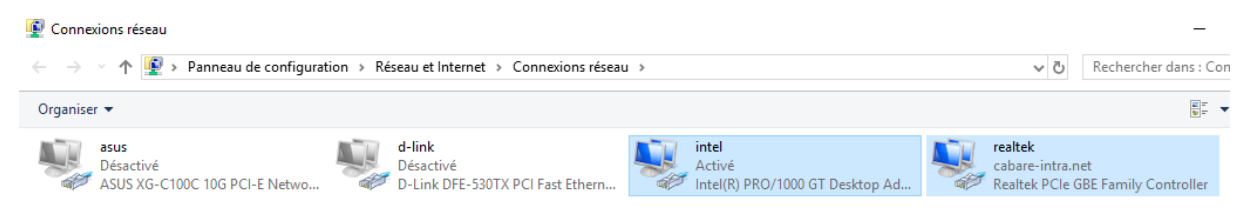

### Commutateurs Réseau virtuels

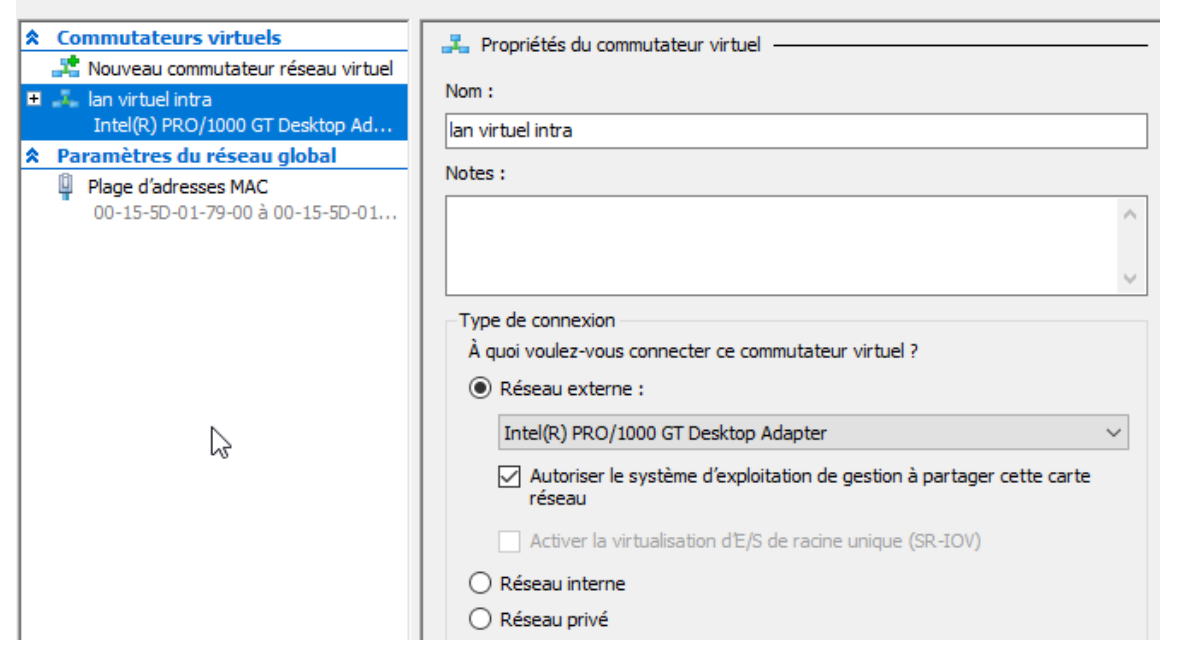

On devrait avoir 1 **commutateur Virtuel Externe** nommé *lan virtuel intra* permettant un accès à internet. <u>C'est le seul accès réseau physique</u> <u>disponible</u>. Il est indispensable à la maquette pour la récupération des mises à jour sur le Site de Microsoft.

|                                                             |             | Nom :<br> an<br>Notes :                                                                       |
|-------------------------------------------------------------|-------------|-----------------------------------------------------------------------------------------------|
| On créera au minimum 1 (<br>réseaux virtuel privé nommé lan | Commutateur | Local network réseau de "production" de la maquette                                           |
| Ian<br>Commutateur virtuel privé                            |             | Type de connexion<br>À quoi voulez-vous connecter ce commutateur virtue<br>O Réseau externe : |
|                                                             |             | Intel(R) PRO/1000 GT Desktop Adapter<br>Autoriser le système d'exploitation de gestio réseau  |
|                                                             |             | Activer la virtualisation d'E/S de racine uniqu     Réseau interne     Réseau privé           |

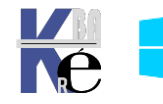

🚜 Propriétés du commutateur virtuel -

De manière à avoir au final 2 commutateurs réseaux

#### lan virtuel intra – Externe -

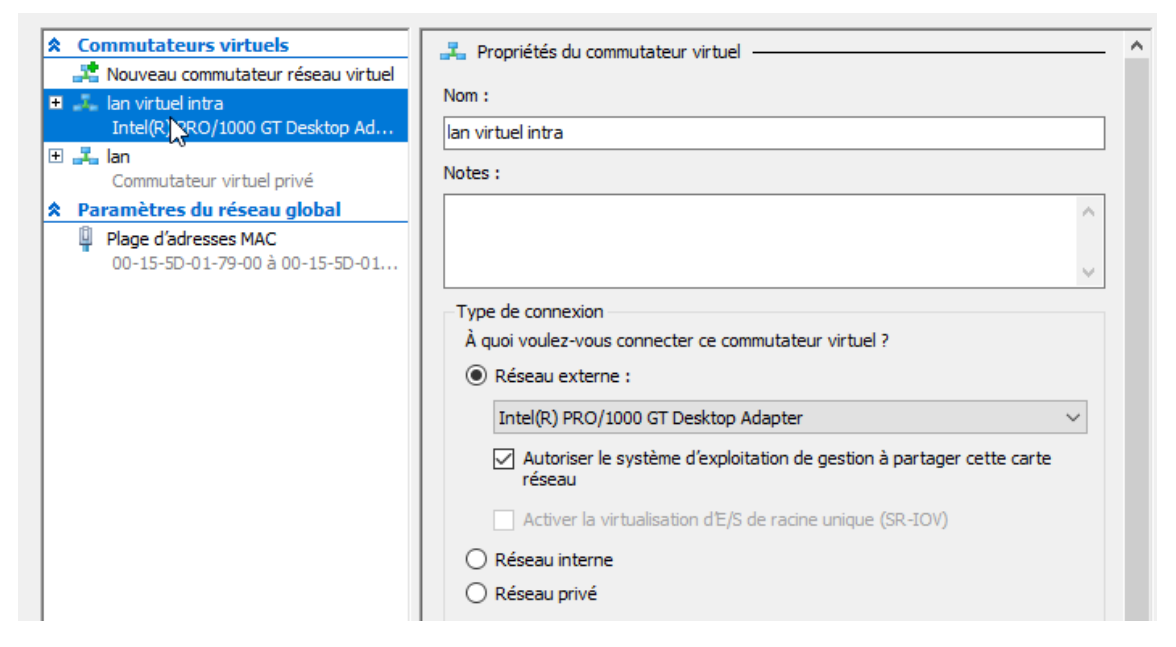

#### lan – privé

| Commutateurs virtuels                                                                           | 🛃 Propriétés du commutateur virtuel —                                                                                                    | - |
|-------------------------------------------------------------------------------------------------|----------------------------------------------------------------------------------------------------|---|
| <ul> <li>Nouveau commutateur réseau virtuel</li> <li>Intel(R) PRO/1000 GT Desktop Ad</li> </ul> | Nom :                                                                                                    | ٦ |
| <ul> <li>Jan</li> <li>Commutateur virtuel privé</li> </ul>                                      | Notes :                                                                                                    |   |
| Paramètres du réseau global     Plage d'adresses MAC     00-15-5D-01-79-00 à 00-15-5D-01        | Type de connexion<br>À quoi voulez-vous connecter ce commutateur virtuel ?                                                                                                    |   |
|                                                                                                 | Intel(R) PRO/1000 GT Desktop Adapter          Autoriser le système d'exploitation de gestion à partager cette carte réseau          Activer la virtualisation d'E/S de racine unique (SR-IOV)       Réseau interne         Réseau privé |   |

### **Utilisation d'un script Powershell**

On va utiliser des morceaux de script powershell pour monter la maquette

Le script à ouvrir via Modifier dans PowershellISE se nomme

#### sys-26-creation-maquette-dc-3srv-5clt.ps1

### Nom

sys-26-creation-maquette-dc-3srv-5clt.ps1

- sys-26-creation-maquette-domaine-form-edu-wsus.ps1
- sys-30-gestion-vhdx.ps1
- sys-30-powershell-local-direct.ps1

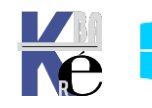

On se placera sur les lignes voulues, et on demandera de les exécuter

Si on n'a pas créer les commutateurs réseau manuellement précédemment, dans notre machine physique, on peut les créer via le **script powershell** 

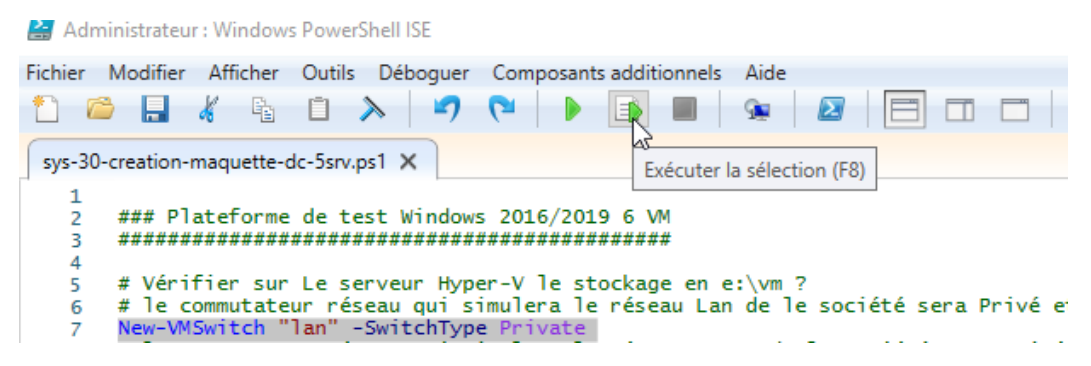

## Création des disques de différentiation + Création vm

A la main :

Il faut copier le fichier vhdx « disque de base », nommé par exemple pour nous **serveur-2019-ltsc-1809-datacenter-sysprep.vhdx** et le mettre en lecture seule. Puis créer les 4 disques de différenciation pour nos futures 4 vm.

Il faut ensuite créer les 4 Vm, de **génération 2**, leur donner chacune **4 Giga de Ram**, et leur donner une **carte réseau** sur le réseau « entreprise » **lan**.

Ensuite leur affecter 2 processeurs, et leur allouer de la mémoire dynamique (max 4096, Min 1024 initial 2048)

| 👘 vm-s i | Desactive |
|----------|-----------|
| Vm-S2    | Désactivé |
| 🗧 Vm-S3  | Désactivé |
| Vm-S4    | Désactivé |

En powershell :

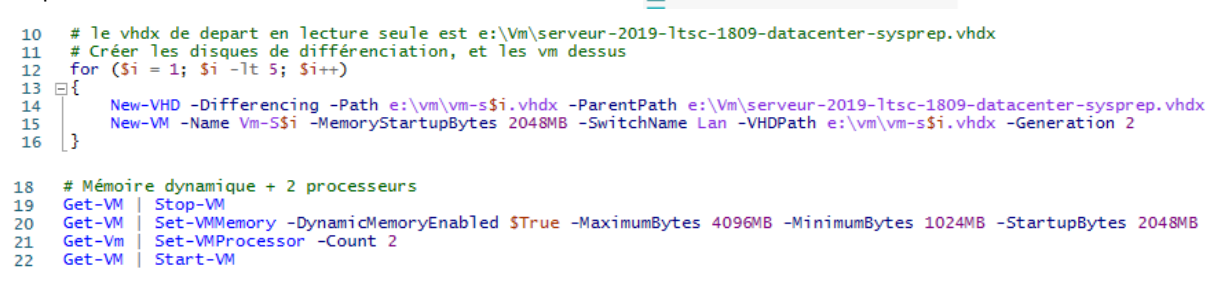

On refait la même chose pour les 5 clients avec fichier vhdx « disque de base », nommé par exemple pour nous **windows-10-20H2-sysprep.vhdx.** 

Et au final on devrait avoir

| 0   | Ordinateurs virtuels |           |                 |  |  |
|-----|----------------------|-----------|-----------------|--|--|
| Nom |                      | État      | Utilisation d 1 |  |  |
| -   | Vm-S1                | Désactivé |                 |  |  |
| ÷., | Vm-S2                | Désactivé |                 |  |  |
| ÷., | Vm-S3                | Désactivé |                 |  |  |
| ÷., | Vm-S4                | Désactivé |                 |  |  |
| ÷., | Vm-S5                | Désactivé |                 |  |  |
| ÷., | Vm-S6                | Désactivé |                 |  |  |
| ÷., | Vm-S7                | Désactivé |                 |  |  |
| ÷., | Vm-S8                | Désactivé |                 |  |  |
| -   | Vm-S9                | Désactivé |                 |  |  |

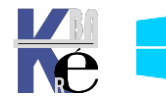

https://www.cabare.net Pr - Michel Cabaré -

## Phase OOBE des Vm

Il faut lancer les consoles

| 🔄 Vm-S3 sur localhos             | 🔄 Vm-S5 sur localhos                                                                                                    | 🖳 Vm-S1 sur localhos          | 🜉 Vm-S2 sur localhos                                                                                                    | 🔄 Vm-S4 sur local                                                                                                    | hos                                                                                                    |
|----------------------------------|----------------------------------------------------------------------------------------------------|-------------------------------|----------------------------------------------------------------------------------------------------|----------------------------------------------------------------------------------------------------|----------------------------------------------------------------------------------------------------|
|                                  |                                                                                                    |                               |                                                                                                    |                                                                                                    |                                                                                                    |
| Hyper-V                          | Hyper-V*                                                                                                    | Hypar V*                      |                                                                                                    | Hyper-V"                                                                                                    |                                                                                                    |
|                                  | ~                                                                                                    | <u>.</u>                      |                                                                                                    |                                                                                                    |                                                                                                    |
|                                  |                                                                                                    |                               |                                                                                                    |                                                                                                    | Voire                                                                                                    |
| 🕎 Vm-S9 sur localhost 👳 Vm-S6 su | ur localhost 🕎 Vm-S4 sur localhost                                                                                                    | 🕎 Vm-S3 sur localhost 🕎 Vm-S5 | sur localhost 🛛 🕎 Vm-S8 sur localhost                                                                                                    | 🕎 Vm-S2 sur localhost 🚦                                                                                                    | 👳 Vm-S1 sur localhost 📜 Vm-S7 sur localhost                                                                                                    |
|                                  | 100 (00) 100 (000 (0)<br>-●*** + ●**                                                                                                    |                               |                                                                                                    | The late two page in the second second seco | The case was and a set of the case of the case of the |
|                                  | en en et al anna de la construcción de la construcción de la construcción de la construcción de la construcción<br>en el construcción de la construcción de la construcción de la construcción de la construcción de la construcción<br>en el construcción de la construcción de la construcción de la construcción de la construcción de la construcción<br>en el construcción de la construcción de la construcc |                               | e and The Signature<br>and Signature<br>Sector and Antonionis<br>Sector Signature<br>Sector Signature<br>Sector | Augustanting of a finite set for a set                                                                                                    |                                                                                                    |
| ■                                |                                                                                                    |                               |                                                                                                    | la hanan an an an an an an an an an an an an                                                                                                    |                                                                                                    |
| 36 # ouvertur                    | re Console de cor                                                                                                    | nection sur les               | VM                                                                                                    |                                                                                                    |                                                                                                    |
| 38 ⊡ {<br>39   \$VmNar           | me = "VM-s"+\$i                                                                                                    |                               |                                                                                                    |                                                                                                    |                                                                                                    |
| 40 VmCon<br>41 }                 | nect localhost \$\                                                                                                    | /mName                        |                                                                                                    |                                                                                                    |                                                                                                    |

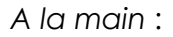

Les consoles étants lancés ; comme les machines sont sysprépés, il faut les démarrer, et dérouler la phase OOBE (cela prendra 10 mn, avec les saisies de mot de passe), De manière à obtenir les VM opérationnelle. La seule chose importante c'est indiquer le mot de passe des administrateur

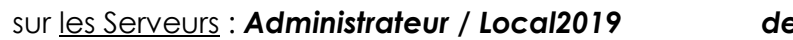

#### de VM-S1 à VM-S4

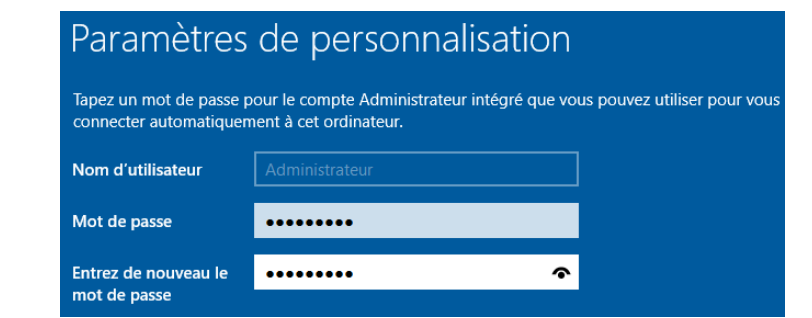

sur les client 10 : Admin / Local

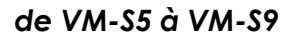

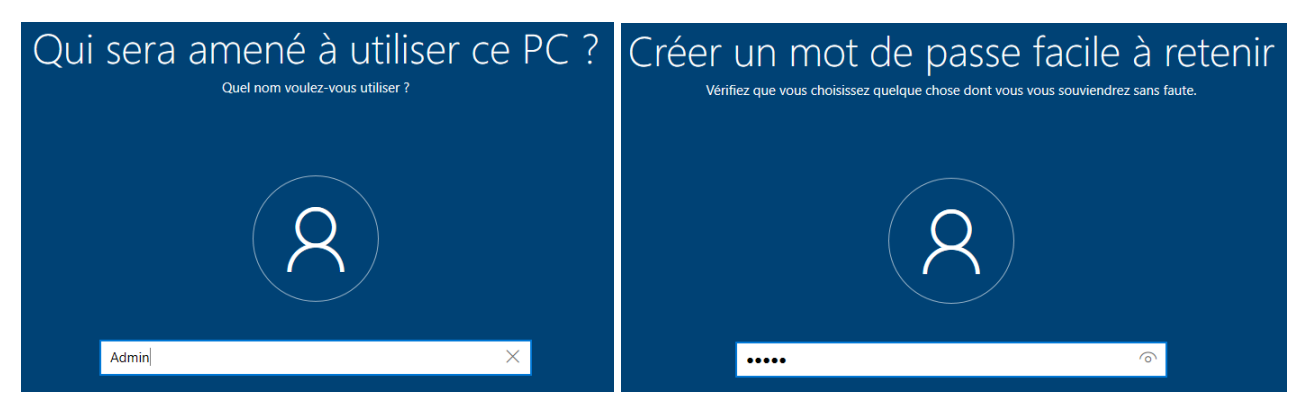

Sur les clients windows 10, on ignore le 2° clavier- pas d'internet- installation limitée, on réponds 1-2-3 au questions de sécurité du mot de passe, et on réponds de manière générale non partout, pas de cortana...

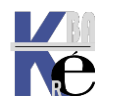

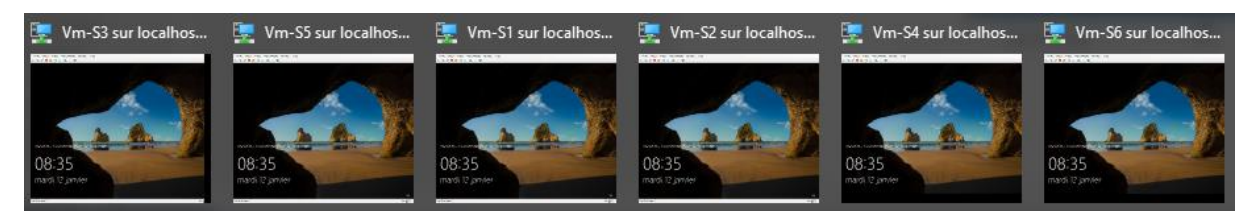

On peut ouvrir une session sur une Vm via CTRL + ALT + FIN

Chaque Vm devait avoir ses caractéristiques

| 🚰 Paramètres pour Vm-S1 sur localhost                                                                                                    |                                                                                                    |
|----------------------------------------------------------------------------------------------------|----------------------------------------------------------------------------------------------------|
| Matériel  Ajouter un matériel  Microprogramme Démarrer à partir de Fichier  Sécurité Démarrage sécurisé activé  Mémoire 2048 Mo                                                                                                    | Carte réseau Spécifiez la configuration de la carte réseau Commutateur virtuel : lan ID du réseau local virtuel Activer l'identification LAN virtuelle             |
| <ul> <li>              Processeur             2 processeurs virtuels      </li> <li>             Contrôleur SCSI         </li> <li>             Disque dur             vm-s1.vhdx         </li> <li>             Carte réseau             lan      </li> </ul> | L'identificateur VLAN spécifie le réseau loc<br>pour toutes les communications réseau pa<br>2<br>Gestion de bande passante<br>Activer la gestion de bande passante |

Et une carte réseau nommée **Ethernet** branchée sur le commutateur **lan** 

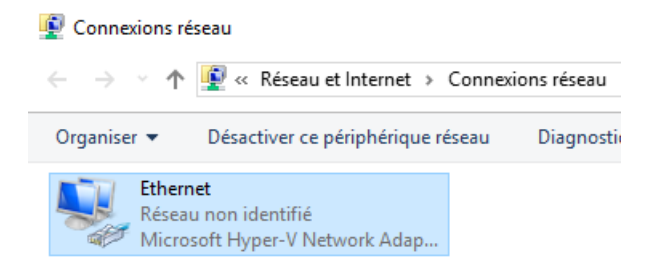

# Configuration des OS-Windows et OS-Serveur dans les VM

Via Powershell c'est possible, En powershell Direct

1° **technique** Ligne par ligne, en **Session inter-active** (de manière a ce que l'on on voit ce que l'on fait, par exemple pour la Vm-1)

| Fichier | Modifier Afficher Outils Déboguer Composants additionnels Aide                         |
|---------|----------------------------------------------------------------------------------------|
| 1       | ▶ 🖬 🐇 🛍 ≻   ┛ ┍▫   ▶ 📭 🔳   👁   🛛 🗆   🖻 🖬                                               |
| sys-27  | /-creation-maquette-dc-3srv-5clt.ps1 X                                                 |
| 50      | # paramétrage de l'OS Windows des 9 VM                                                 |
| 51      | # donc Configuration possible via Powershell Direct                                    |
| 52      |                                                                                        |
| 53      | # 1° technique                                                                         |
| 54      | # Session Powershell Direct (avec session interactive sur 1 machine : Enter-PSSession) |
| 55      | # N.B: a entrer en inter-actif depuis l'hote physique, pas en executant le script      |
| 56      | # Sur chaque ligne, ligne par ligne "pour comprendre"                                  |
| 57      |                                                                                        |
| 58      | Enter-PSSession -VMName Vm-s1                                                          |
| 59      |                                                                                        |
| 60      | Get-NetAdapter                                                                         |
| 61      | New-NetIPAddress -InterfaceAlias "Ethernet" -IPAddress 10.0.0.1 -PrefixLength 8        |

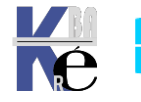

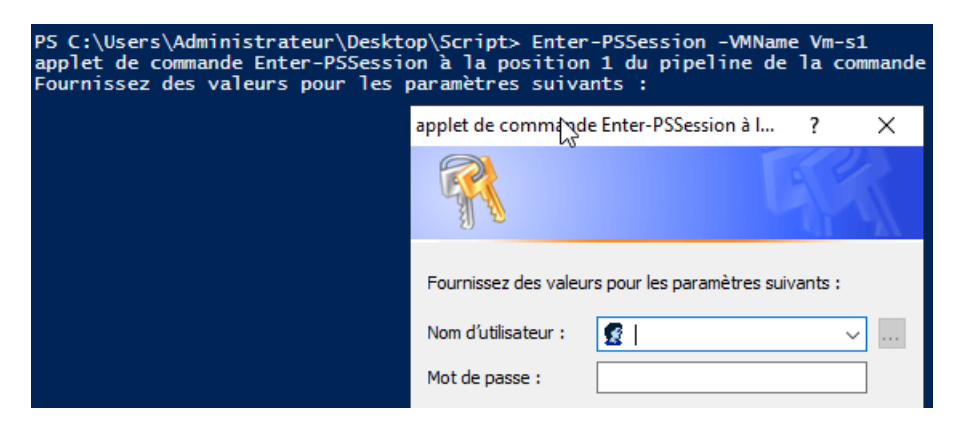

Et ensuite les commandes powershell, en session interactive...

| 1    | 🛎 🖬 🐇 🗈 🔉 🔍 🔍 🕨 💽 🖬 🖓 🕲 🔚 🗂 🗂 🛍                                                   |
|------|-----------------------------------------------------------------------------------|
| sys- | 7-creation-maquette-dc-3srv-5clt.ps1 X Exécuter la sélection (F8)                 |
| 55   | # N.B: a entrer en inter-actif depuis l'hote physique, pas en executant le script |
| 5(   | # Sur chaque ligne, ligne par ligne "pour comprendre"                             |
| 57   |                                                                                   |
| 58   | Enter-PSSession -VMName Vm-s1                                                     |
| 59   |                                                                                   |
| 60   | Get-NetAdapter                                                                    |
| 61   | New-NetIPAddress -InterfaceAlias "Ethernet" -IPAddress 10.0.0.1 -PrefixLength 8   |
| 62   | Set-DnsClientServerAddress -InterfaceAlias "Ethernet" -ServerAddresses 10.0.0.1   |
| 63   | Get-NetFirewallRule *fps*   Format-Table Name,Enabled                             |
| 64   | Get-NetFirewallRule *fps*   Enable-NetFirewallRule                                |
| 65   | Get-NetFirewallRule *fps*   Format-Table Name,Enabled                             |
| 6    | Powercfg -change -monitor-timeout-ac 0                                            |
| 67   | Rename-Computer s1                                                                |
| 68   | Restart-Computer -Force                                                           |

Soit on Ajoute la notion de **-Credential**, (un jeu stocké dans \$cred et un jeu stocké dans \$cred10) et on execute les Block personnalisés pour chaque VM

| Fichier | Modifier Afficher Outils Déboguer Composants additionnels Aide                                          |
|---------|----------------------------------------------------------------------------------------------------|
| 1 🖆     | ) 🔒 🐇 🕒 🔈 🔍 🕨 💽 🔳 🐼 🖉 🗐 🗖 🗖 🖉 📮                                                                         |
| sys-27- | creation-maquette-dc-3srv-5clt.ps1 X                                                                    |
| 72      | # 2° technique                                                                                          |
| 73      | # Session Powershell Direct (avec bloc de commande directe : Invoke-Command)                            |
| 74      | # Mémorisation des crédentials à utiliser ensuite avec le paramètre -Credential                         |
| 75      | spassword = ConvertTo-SecureString "Local2019" -ASPlainText -Force                                      |
| 76      | <pre>\$cred= New-Object System.Management.Automation.PSCredential ("administrateur", \$password )</pre> |
| 77      |                                                                                                    |
| 78      | <pre>\$password10 = ConvertTo-SecureString "Local" -AsPlainText -Force</pre>                            |
| 79      | <pre>\$cred10= New-Object System.Management.Automation.PSCredential ("admin", \$password10 )</pre>      |
| -       |                                                                                                    |
|         |                                                                                                    |

Et les blocs personnalisés (pour les serveurs, et pour les clients)

| 81<br>82<br>83<br>84<br>85<br>86<br>87 | #<br> <br> | <pre>Serie de Invoke-Command "personnalisé" par VM Invoke-Command -VMName Vm-s2 -Credential \$cred -ScriptBloc{ New-NetIPAddress -InterfaceAlias "Ethernet" -IPAddress 10.0.0.2 -PrefixLength 8 Set-DnsClientServerAddress -InterfaceAlias "Ethernet" -ServerAddresses 10.0.0.1 Get-NetFirewallRule *fps*   Enable-NetFirewallRule Powercfg -change -monitor-timeout-ac 0 Rename-Computer s2 -Restart}</pre> |
|----------------------------------------|------------|----------------------------------------------------------------------------------------------------|
| 88                                     | -          |                                                                                                    |
| 89                                     | -          | Invoke-Command -VMName Vm-s3 -Credential <mark>\$cred</mark> -ScriptBloc{                                                                                                    |
| 90                                     |            | New-NetIPAddress -InterfaceAlias "Ethernet" -IPAddress 10.0.0.3 -PrefixLength 8                                                                                                    |
| 91                                     |            | Set-DnsClientServerAddress -InterfaceAlias "Ethernet" -ServerAddresses 10.0.0.1                                                                                                    |
| 92                                     |            | Get-NetFirewallRule *fns*   Enable-NetFirewallRule                                                                                                    |

Voir avec une boucle (une pour les serveurs, et une pour les clients )

```
# Option boucle pour gérer les 5 VM de 2 à 4 plutot que 5 block scriptblock
# avec passage de variable en paramètre dans le -scriptbloc via $Using:
for ($i = 2; $i -lt 5; $i++)

{
    Invoke-Command -VMName Vm-s$i -Credential $cred -ScriptBloc{
        New-NetIPAddress -InterfaceAlias "Ethernet" -IPAddress 10.0.0.$Using:i -PrefixLength 8
        Set-DnsClientServerAddress -InterfaceAlias "Ethernet" -ServerAddresses 10.0.0.1
        Get-NetFirewallRule *fps* | Enable-NetFirewallRule
        Powercfg -change -monitor-timeout-ac 0
        Rename-Computer s$Using:i -Restart}
```

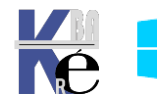

Ou a la main :

- Il faut pour chaque OS Serveur, executer les opérations suivantes : par exemple pour S1
- Donner une adresse IP cohérente 10.0.0.1 / 255.0.0.0 avec une adresse de DNS 10.0.0.1
- Ouvrir le pare-feu pour toutes les règles de partage de fichier et d'imprimantes
- Nommer l'ordinateur (nom d'hôte) S1
- Désactiver l'économiseur d'écran (veille)
- Redémarrer l'ordinateur .

On peut vérifier une partie de la configuration dans le **gestionnaire de serveur** / **Serveur local,** par exemple

| PROPRIÉTÉS<br>Pour WIN-75FIHT87293 |                                                   | devient                                  |                           |
|------------------------------------|---------------------------------------------------|------------------------------------------|---------------------------|
| Nom de l'ordinateur                | WIN-7SFIHT87293                                   | PROPRIÉTÉS<br>Pour s1                    |                           |
| Groupe de travail                  | WORKSROOP                                         | Nom de l'ordinateur<br>Groupe de travail | s1<br>WORKGROUP           |
| Pare-feu Windows Defender          | Public : Actif                                    |                                          |                           |
| Gestion à distance                 | Activé                                            | Pare-feu Windows Defende                 | er Public : Actif         |
| Bureau à distance                  | Désactivé                                         | Gestion à distance                       | Activé                    |
| Association de cartes réseau       | Désactivé                                         | Bureau à distance                        | Désactivé                 |
| Ethernet                           | Adresse IPv4 attribuée par DHCP, Compatible IPv¶r | Association de cartes résea              | u Désactivé               |
| Devient                            |                                                   | Ethernet                                 | 10.0.0.1, Compatible IPv6 |

# Test Réseau lan

Il faudrait tester par un Ping, depuis le Serveur S1 (c'est-à-dire la Vm-S1) qu'il puisse Effectuer un Ping sur les 5 autres Serveurs

Via Powershell c'est aussi possible, En **powershell Direct** 

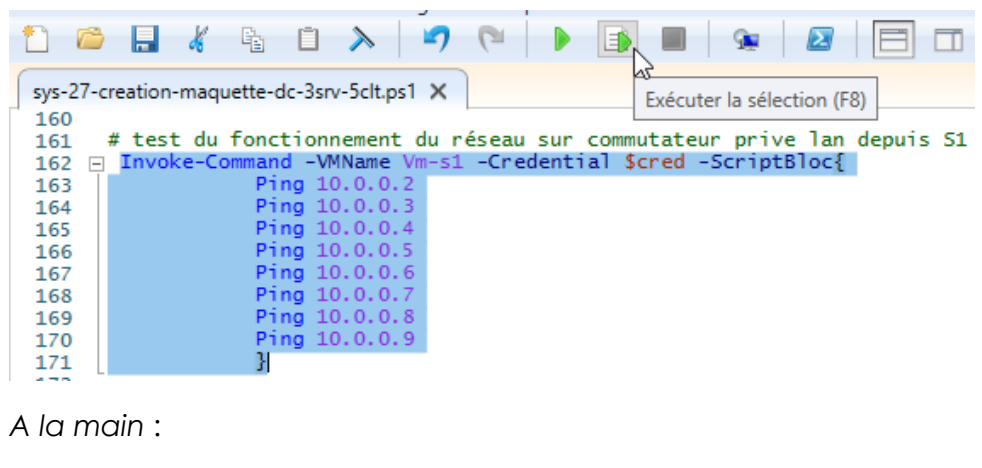

Ping...

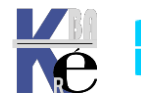

# Snapshoot base

Via Powershell

| 🛃 Admi  | nistrateur : Wind | ows PowerShell ISE                      |             |                                                                                                    |                  |
|---------|-------------------|-----------------------------------------|-------------|----------------------------------------------------------------------------------------------------|------------------|
| Fichier | Modifier Affic    | her Outils Débe                         | oguer Comp  | osants additionnels                                                                                                    | Aide             |
| 1 🗖     | 1 🔒 🖌             | ĥ İ 入                                   | 2           | Image: Image: | 🐅 🔼 E            |
| sys-30- | -creation-maque   | tte-dc-5srv.ps1 🗙                       |             | Exécuter la                                                                                                    | a sélection (F8) |
| 126     | # Crée un n       | oint de contrá                          | ile "Base"  |                                                                                                    |                  |
| 128     | #############     | ####################################### | *########## |                                                                                                    |                  |
| 129     | Get-VM   ?        | State -EQ Runn                          | ning   Chec | kpoint-VM -Snap                                                                                                    | oshotName Base   |
| 130     | Get-Vm ?          | Name -Like *Vr                          | n−S*        |                                                                                                    |                  |
| 131     | Get-VM   ?        | Name -Like *Vn                          | ∥-S*   Chec | kpoint-VM -Snap                                                                                                    | oshotName Base   |

A la main : pour chaque VM on crée le snapshot, et on le nomme base

| Ordinateurs | virtuels     |                          |                    |                                        |                                                                           |             |
|-------------|--------------|--------------------------|--------------------|----------------------------------------|---------------------------------------------------------------------------|-------------|
| Nom         |              | État L                   |                    |                                        |                                                                           |             |
| Vm-S1       |              | Exécution 0              |                    |                                        |                                                                           |             |
| Vm-S2       | Se connec    | cter                     | Points de contrôle |                                        |                                                                           |             |
| Vm-S3       | Paramètre    | 25                       | ⊡                  | 1/2021 - 12:43:54)                     |                                                                           |             |
| Vm-S4       | Étaindra     |                          | Maintenan          | t Doint de contrêle pou                | ır un ordinateur virtuel                                                  | ×           |
| - vm-55     | Arrâtar      |                          |                    |                                        | nêle enéé nevrole nonedriet                                               |             |
| client-1    | Arreter      |                          |                    |                                        | role cree pour la producti                                                | on.         |
| Delate de   | Enregistre   |                          |                    | Sur le système d'<br>sauvegarde a sen  | exploitation invité, la technologie<br>/i à créer un point de contrôle de | de<br>la    |
| onts de     | Suspendre    | e                        |                    | production. L'éta<br>l'objet d'une opé | t de l'application active n'a pas fa<br>ration de point de contrôle. Pour | it          |
|             | Réinitialis  | er                       |                    | configurer les op<br>aux paramètres d  | tions de point de contrôle, accéd<br>e l'ordinateur virtuel.              | ez          |
|             | Point de c   | :on vôle                 |                    |                                        |                                                                           |             |
|             | Déplacer.    | ν <u>γ</u>               |                    | Ne plus afficher ce r                  | nessage OK                                                                |             |
|             | - cprocern   |                          | I                  |                                        |                                                                           |             |
| ints de con | trôle        |                          |                    |                                        |                                                                           |             |
| 🖳 📷 Vm-S1   | - (12/01/202 | 21 - 12:43:54)           |                    |                                        |                                                                           |             |
| 🕨 Ma        | intenant     | Paramètres               |                    |                                        |                                                                           |             |
|             |              | Appliquer                | Points do con      | trâlo                                  |                                                                           |             |
|             |              | Appriquer                | romts de con       | luole                                  |                                                                           |             |
|             |              | Exporter                 | ⊟… 📷 Base          |                                        |                                                                           |             |
|             |              | Kenommer                 | : <b>&gt;</b> Ma   | aintenant<br>MC                        | quette de 70 C                                                            | Giaa !      |
| Nom         |              |                          |                    | Madifiéla                              | Turne                                                                     | Taille      |
| NOTT        |              |                          |                    | Modifie le                             | туре                                                                      | Tallie      |
| 🕳 servei    | ur-2019-ltsc | -1809-datacenter-sysprep | o.vhdx             | 06/01/2021 13:55                       | Fichier image de d                                                        | 15 994 880  |
| 🕳 vm-s1     | 1.vhdx       | 15                       |                    | 22/05/2021 09:35                       | Fichier image de d                                                        | 2 494 464 k |
| 📄 vm-s1     | 1_EBD19D66   | 5-5EC2-4220-96D9-774D29  | 00D0CA8.avhdx      | 22/05/2021 09:38                       | Fichier AVHDX                                                             | 233 472 1   |
| 🕳 vm-s2     | 2.vhdx       |                          |                    | 22/05/2021 09:35                       | Fichier image de d                                                        | 2 437 120 k |
| 📄 vm-s2     | 2_B008FB81-  | -507B-4E9F-849D-63AA11   | F54DE5.avhdx       | 22/05/2021 09:38                       | Fichier AVHDX                                                             | 200 704 k   |
| 🕳 vm-s      | 3.vhdx       |                          |                    | 22/05/2021 09:35                       | Fichier image de d                                                        | 2 422 784 K |
| 🗋 vm-s      | 3_7ED88CB7   | -2BF4-4826-AC08-D2302    | 169F833.avhdx      | 22/05/2021 09:38                       | Fichier AVHDX                                                             | 200 704 k   |
| 🕳 vm-s4     | 4.vhdx       |                          |                    | 22/05/2021 09:35                       | Fichier image de d                                                        | 2 134 016 K |
| 📄 vm-s4     | 4_2FF94AF2-  | -C99D-41AB-81A3-64342E   | DD0F1E.avhdx       | 22/05/2021 09:38                       | Fichier AVHDX                                                             | 167 936 K   |
| 🕳 vm-s      | 5.vhdx       |                          |                    | 22/05/2021 09:35                       | Fichier image de d                                                        | 4 688 896 k |
| 📄 vm-s      | 5_C9491DFE   | -76CD-4D45-AEC4-1059A    | 2423B31.avhdx      | 22/05/2021 09:38                       | Fichier AVHDX                                                             | 430 080 k   |
| 🕳 vm-st     | 5.vhdx       |                          |                    | 22/05/2021 09:35                       | Fichier image de d                                                        | 4 656 128 k |
| 📄 vm-st     | 5_82F710D3-  | -6CB1-45AC-8DB0-38F55(   | 0EF7509.avhdx      | 22/05/2021 09:38                       | Fichier AVHDX                                                             | 331 776 K   |
| 🕳 vm-sī     | 7.vhdx       |                          |                    | 22/05/2021 09:36                       | Fichier image de d                                                        | 4 721 664 k |
| 📄 vm-s      | 7_DABBDF63   | 3-36A1-43FB-BC19-C7B02   | 267211E9.avhdx     | 22/05/2021 09:38                       | Fichier AVHDX                                                             | 266 240 k   |
| 🕳 vm-s8     | 3.vhdx       |                          |                    | 22/05/2021 09:36                       | Fichier image de d                                                        | 4 754 432 k |
| 🗋 vm-s8     | 8_B8958817-  | 2E52-46EF-8A4F-B45BA7    | 6419A2.avhdx       | 22/05/2021 09:38                       | Fichier AVHDX                                                             | 331 776 k   |
| 🕳 vm-s      | 9.vhdx       |                          |                    | 22/05/2021 09:36                       | Fichier image de d                                                        | 4 688 896 k |
|             |              |                          |                    |                                        |                                                                           |             |
| vm-ss       | 9_7BA00EF8   | -1EC7-42E9-B528-F64759/  | AB080E.avhdx       | 22/05/2021 09:38                       | Fichier AVHDX                                                             | 331 776 k   |

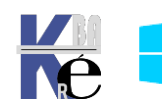

#### Hyper-V maquette 1dc 3 srv 5 clt - SYS 26 - GPO - ver 1.00 -

- Michel Cabaré -

https://www.cabare.net

# MONTAGE DOMAINE FORM.EDU

## Objectif de la maquette form.edu

Dans un Serveur Hyper-V 2016-2019, sur lequel on a monté la maquette 1*DC* + 3 *SRV* + 5 *CLT*, on va monter le DC du domaine form.edu sur la VM-S1

| Nom VM | Nom<br>Hôte | OS        | Rôle   | Remarque | @ IP               |
|--------|-------------|-----------|--------|----------|--------------------|
| Vm-S1  | S1          | Serveur   | DC     | Form.edu | 10.0.0.1/255.0.0.0 |
| Vm-S2  | S2          | Serveur   | Membre | -        | 10.0.0.2/255.0.0.0 |
| Vm-S3  | S3          | Serveur   | Membre | -        | 10.0.0.3/255.0.0.0 |
| Vm-S4  | S4          | Serveur   | Membre | -        | 10.0.0.4/255.0.0.0 |
| Vm-S5  | S5          | Client 10 | Membre | -        | 10.0.0.5/255.0.0.0 |
| Vm-Sx  | Sx          | Client 10 | Membre | -        | 10.0.0.X/255.0.0.0 |
| Vm-S9  | S9          | Client 10 | Membre | -        | 10.0.0.9/255.0.0.0 |

Le domaine se nomme form.edu Les adresse lp de classe A 10.0.0.x/255.0.0.0

L' Administrateur du Domaine Form.edu : Administrateur / Domaine2019 Les comptes Administrateur Local des SRV : Administrateur / Local2019 Les comptes Administrateur Local Hôtes Windows10 : Admin / Local

Une UO tests existe, avec 4 utilisateur U1 à U6 ayant le même mot de passe pw, dans un groupe global g1

| Utilisateurs et ordinateurs Active Directory [s1.form.edu] | Nom                 | Туре                        |
|------------------------------------------------------------|---------------------|-----------------------------|
| ✓ ∰ form.edu                                               | <b>8</b> g1         | Groupe de sécurité - Global |
| > 📋 Builtin                                                | 💑 u1<br><u>Å</u> u2 | Utilisateur<br>Utilisateur  |
| Computers     Demain Controllers                           | 📥 u3                | Utilisateur                 |
| ForeignSecurityPrincipals                                  | 📥 u4                | Utilisateur                 |
| > Managed Service Accounts                                 | 💑 u5                | Utilisateur                 |
| Users                                                      | 💍 uo                | Utilisateur                 |
| a tests                                                    |                     |                             |

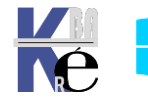

https://www.cabare.net - Michel Cabaré -

## **Utilisation d'un script Powershell**

Le script à ouvrir via Modifier dans PowershellISE se nomme

#### sys-26-creation-maquette-domaine-form-edu-wsus

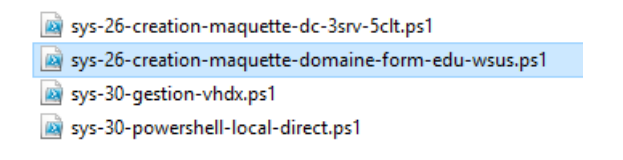

On se placera sur les lignes voulues, et on demandera de les exécuter

# Création Domaine – sur Vm-s1

On va transformer S1 en CD, du domaine form.edu

Via Powershell ISE, depuis le serveur Hyper-V (machine physique) on peut, s'authentifier avec le login local (puisque l'on est en workgroup)

| Fichier | Modifier   | Afficher   | Outils  | Déboguer                | Composant  | ts additi | ionnels | Aide     |           |       |            |        |     |
|---------|------------|------------|---------|-------------------------|------------|-----------|---------|----------|-----------|-------|------------|--------|-----|
| 1       | <u>ا</u>   | 🖌 🗳        | Ū       | > 7                     | 6          |           |         | 9        |           |       |            | 2      | Ŧ   |
| sys-27  | -creation- | maquette-c | domaine | e-form-edu-w            | /sus.ps1 🗙 |           |         |          |           |       |            |        |     |
| 5       |            |            |         |                         |            |           |         |          |           |       |            |        |     |
| 6       | # Sess     | ion Powe   | rshel   | l Direct (              | avec bloc  | de co     | mmande  | direct   | e : Invok | e-Con | nmand)     |        |     |
| 7       | # Mémo     | risation   | des (   | crédential              | s à utilis | er en     | suite   | avec le  | paramètr  | e -Cr | edential   |        |     |
| 8       | # ici      | nous avo   | ns end  | core des i              | dentifiant | admi      | nistra  | teur en  | Workgrou  | p     |            |        |     |
| 9       | \$passw    | ord = Co   | nvert]  | Fo-SecureS <sup>1</sup> | tring "Loc | al201     | 9" -As  | PlainTe: | xt -Force | Í.    |            |        |     |
| 10      | \$cred=    | New-Obi    | ect S   | stem.Mana               | gement.Aut | omati     | on.PSC  | redentia | al ("admi | nistr | ateur". Si | oasswo | rd) |
|         |            |            |         |                         |            |           |         |          |           |       |            |        |     |

Et demander de monter un domaine form.edu sur Vm-S1

| Fichier M | odifier Aff | icher Outil  | s Déboguer    | Composan   | ts additionnels | Aide       |             |        |         |
|-----------|-------------|--------------|---------------|------------|-----------------|------------|-------------|--------|---------|
| 1 🖻       | . 4         |              | > 7           | 6          |                 | 9          |             |        |         |
| sys-27-cr | eation-maqu | uette-domain | ne-form-edu-v | vsus.ps1 🗙 | Exécuter        | la sélecti | ion (F8)    |        |         |
| 11 12 #   | f Installe  | er le rôle   | Active Di     | rectory p  | our form.edu    | I          |             |        |         |
| 13 #      | ≠ Mot de p  | oasse de r   | restauratio   | n à donne  | r"Domaine201    | .9R" (e    | xemple)     |        |         |
| 14 🖂      | Invoke-Con  | nmand -VMN   | Name Vm-s1    | -Credenti  | al \$cred -Sc   | riptB1     | oc{         |        |         |
| 15        |             | Install      | -WindowsFe    | ature AD-  | Domain-Servi    | ces -I     | includeMana | gement | tTools; |
| 16        |             | Install      | -ADDSFores    | t -Domain  | Name form.ed    | lu}        |             |        |         |

Il faudra rentrer le mot de passe de restauration des service d'annuaires, par exemple **Domaine2019R (à confirmer 1 fois)** 

| PS C:\Users\Admir<br>Insta<br>Insta                                                               | nistrateur\Desktop\Script> Invoke-Command -VMName Vm-s1 -Credential \$cred -ScriptBloc{<br>lll-WindowsFeature AD-Domain-Services -IncludeManagementTools;<br>lll-ADDSForest -DomainName form.edu} |
|---------------------------------------------------------------------------------------------------|----------------------------------------------------------------------------------------------------|
| PSComputerName :<br>RunspaceId :<br>Success :<br>RestartNeeded :<br>FeatureResult :<br>ExitCode : | Vm-51<br>d5779e3c-50ac-4dc4-bfc3-20503574628f<br>True<br>No<br>{Services AD DS, Gestion de stratégie de groupe, Outils d'administration de serveur dis<br>Success                                 |
| AVERTISSEMENT : l<br>lles, telles que<br>les données.                                             | In script ou une application sur l'ordinateur distant VM-S1 envoie une demande d'invite.<br>vos informations d'identification ou votre mot de passe, que si vous avez confiance dar               |
|                                                                                                   | 🛃 Windows Powe 🖓 HI ISE - Entrée — 🗆 🗙                                                                                                    |
|                                                                                                   | SafeModeAdministratorPassword                                                                                                    |
|                                                                                                   | ••••••                                                                                                    |
|                                                                                                   | OK Annuler                                                                                                    |

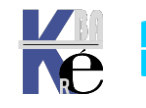

https://www.cabare.net Pag - Michel Cabaré -

|               | 🔮 Le serveur cible sera configuré en ta — 🗆 🗙                                                                                                    |
|---------------|----------------------------------------------------------------------------------------------------|
|               | Voulez-vous continuer en procédant à cette opération ?                                                                                                    |
|               | Oui Oui pour tout Non Non pour tout                                                                                                    |
| Confirmer     | Continuez avec toutes les étapes de l'opération.                                                                                                    |
| Et c'est fini | PSComputerName : Vm-S1<br>RunspaceId : aeOfce40-976c-4699-890c-6bdad75cf40d<br>Message : L'opération s'est déroulée avec succès.<br>Context : DCPromo.General.3<br>RebootRequired : False<br>Status : Success |

Et c'est fini

On ouvre la session login sur form\administrateur pswd Local2019 et on peut vérifier que l'on a un Domaine form.edu sur la bonne adresse IP

| Gestionnai                  | ire de serveur 🕨 Se                             | rveur local                           |
|-----------------------------|-------------------------------------------------|---------------------------------------|
| Tableau de bord             | PROPRIÉTÉS<br>Pour s1                           |                                       |
| Serveur local               | Nom de l'ardinateur                             |                                       |
| Tous les serveurs           | Domaine                                         | form.edu                              |
| 📔 AD DS                     |                                                 | /                                     |
| 🛱 DNS                       |                                                 |                                       |
| Services de fichiers et d > | Pare-feu Windows Defender<br>Gestion à distance | Public : Actif<br>Activé              |
|                             | Association de cartes réseau<br>Ethernet        | Désactivé<br>10.0.0.1 Compatible IPv6 |
|                             | Letter tee                                      | relevent, compatible if vo            |

# Login Administrateur Domaine – sur Vm-s1

Pour ne pas se mélanger entre compte de domaine, et comptes locaux, on va changer le compte d'administrateur de domaine, qui pour l'instant est le même que le compte administrateur local ...

| Le compte Administrateur local :        | Administrateur / Local2019   |
|-----------------------------------------|------------------------------|
| Le compte Admin du Domaine (Form.edu) : | Administrateur / Domaine2019 |

On fait cela sur le CD en inter-actif, dans Utilisateur et Ordinateurs AD

N.B: si on est pas sur de la manipulation, on peut faire un snapshoot de VM-S1 avant que l'on nommera Dc

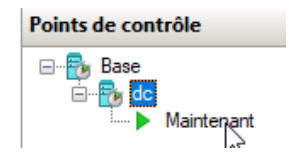

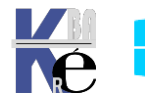

| 📔 Utilisateurs et ordinateurs Active                                                                                     | Directory                                                                                                    |                                             |                                |
|----------------------------------------------------------------------------------------------------|----------------------------------------------------------------------------------------------------|---------------------------------------------|--------------------------------|
| Fichier Action Affichage ?                                                                                               |                                                                                                    |                                             |                                |
| 🗢 🔿 🗖 📰 🔏 📋 🗙 🛙                                                                                                    | ] @ 📑   🛛 🖬   🐍 🔌 🛅 🎙                                                                                                    | ' 🗾 🍇                                       |                                |
| Utilisateurs et ordinateurs Active                                                                                       | Nom                                                                                                    | Туре                                        | Description                    |
| Requêtes enregistrées                                                                                                    | Administrateur                                                                                                    | Utilisateur                                 | Compte d'utilisa               |
| V m form.edu                                                                                                    | Administrateurs clés                                                                                                    | Groupe de séc                               | Les membres de                 |
| Builtin Computers                                                                                                    | Réinitialiser le mot de passe                                                                                                    |                                             | ? ×                            |
| <ul> <li>Domain Controllers</li> <li>ForeignSecurityPrincipal:</li> <li>Managed Service Accour</li> <li>Users</li> </ul> | Nouveau mot de passe :         Confirmer le mot de passe :         L'utilisateur doit changer le mot de session         L'utilisateur doit fermer puis ouvrir à modifications prennent effet. | e passe à la prochain<br>nouveau sa session | e ouverture de<br>afin que les |

On teste la re-ouverture de session avec les nouveaux identifiants de domaine, et on supprime le snapshoot si on y est arrivé

## **BUG Serveur Windows DC sur SSD**

Le programme de diagnostique profil réseau BUG, car on démarre trop vite, il met le pare-feu de Domaine en Public ! alors qu'il devrait être en Domaine

| Nom de l'ordinateur       | s1             | Nom de l'ordinateur       | s1              |
|---------------------------|----------------|---------------------------|-----------------|
| Domaine                   | form.edu       | Domaine                   | form.edu        |
| Pare-feu Windows Defender | Public : Actif | Pare-feu Windows Defender | Domaine : Actif |

Une solution, Désactiver / Activer la carte réseau (en attendant un correctif)

- 26
- # Corriger le bug du pare-feu CD sur SSD Invoke-Command -VMName Vm-S1 -Credential \$cred -ScriptBloc{Restart-NetAdapter Ethernet}\_ 27

# Gestion domaine form.edu – Dc = S1 dans Vm-s1

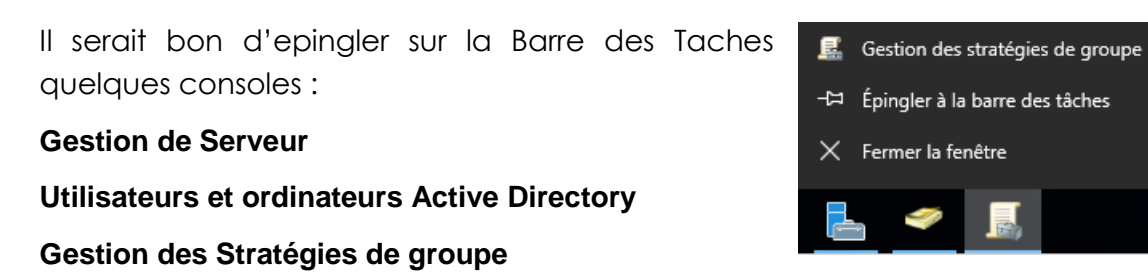

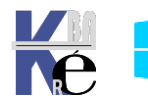

Dns

### Création zone DNS invérsée principale 10.0.0.1

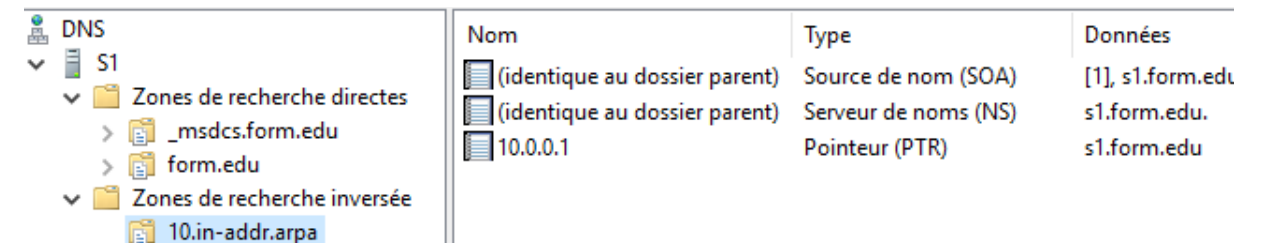

### GPO mot de passe et pare feu

On va se créer une **GPO de domaine**, pour désactiver les mots de passes complêxes, sur tout le domaine, et autoriser dans le pare-feu toutes les connexions liées aus partages et aux imprimantes.

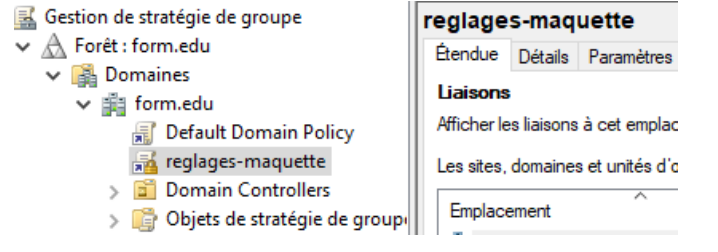

#### Mots de Passe Complêxe

| Éditeur de gestion des stratégies de groupe                                                                                                    |   |                                                                                                    | – 🗆 X                                                                                                    |  |
|----------------------------------------------------------------------------------------------------|---|----------------------------------------------------------------------------------------------------|----------------------------------------------------------------------------------------------------|--|
| Fichier Action Affichage ?                                                                                                    |   |                                                                                                    |                                                                                                    |  |
| <ul> <li>Configuration ordinateur</li> <li>Stratégies</li> <li>Paramètres du logiciel</li> <li>Paramètres Windows</li> <li>Stratégie de résolution de noms</li> <li>Scripts (démarrage/arrêt)</li> <li>Imprimantes déployées</li> <li>Paramètres de sécurité</li> <li>Stratégies de comptes</li> <li>Stratégie de mot de passe</li> <li>Stratégie de verrouillage du c</li> <li>Stratégie Kerberos</li> </ul> | ^ | Stratégie<br>Audit de la longueur minimale du mot de passe<br>Conserver l'historique des mots de passe<br>Durée de vie maximale du mot de passe<br>Durée de vie minimale du mot de passe<br>Enregistrer les mots de passe en utilisant un chi<br>Le mot de passe doit respecter des exigences d<br>Longueur minimale du mot de passe | Paramètres de stratégie<br>Non défini<br>0 mots de passe mémorisés<br>0<br>0 jours<br>Non défini<br>Désactivé<br>0 caractère(s) |  |

Mais l'ordre du coup ne convient pas, car dans la stratégie Default domain Policy un réglage est demandé, concernant ces mots de passe

Donc de cette situation,

🔣 Gestion de stratégie de groupe

🛒 Default Domain Policy 🛒 reglages-maquette

A Forêt : form.edu
 Domaines
 form.edu

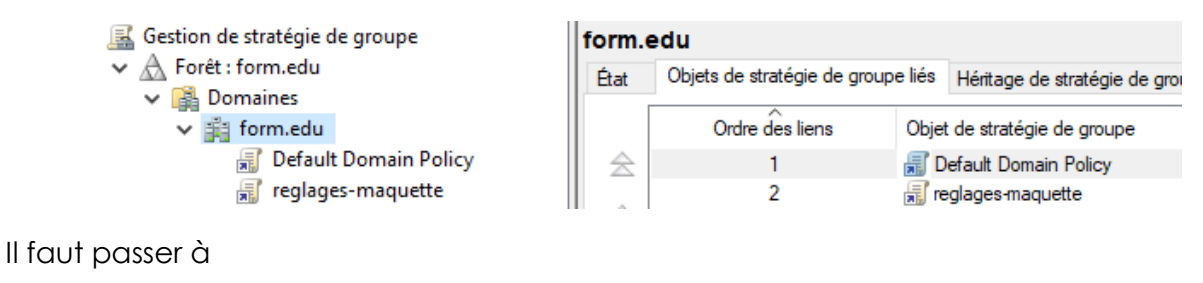

| bjets de stratégie de gro | upe liés                  | Héritage de stratégie de g                               |
|---------------------------|---------------------------|----------------------------------------------------------|
| Ordre des liens           |                           | de stratégie de groupe                                   |
| 1                         | 🛒 re                      | glages-maquette                                          |
| 2                         | 🗐 🗐                       | efault Domain Policy                                     |
|                           | Ordre des liens<br>1<br>2 | Ordre des liens Objet<br>1<br>2<br>Drdre des liens Objet |

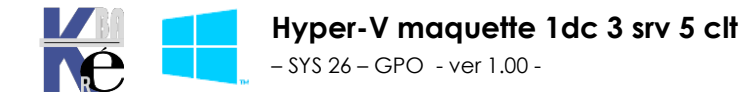

https://www.cabare.net

Page 16 / 21

- Michel Cabaré -

#### Règle du pare-feu

On va poser des règles de pare-feu pour autoriser les partages et Ping

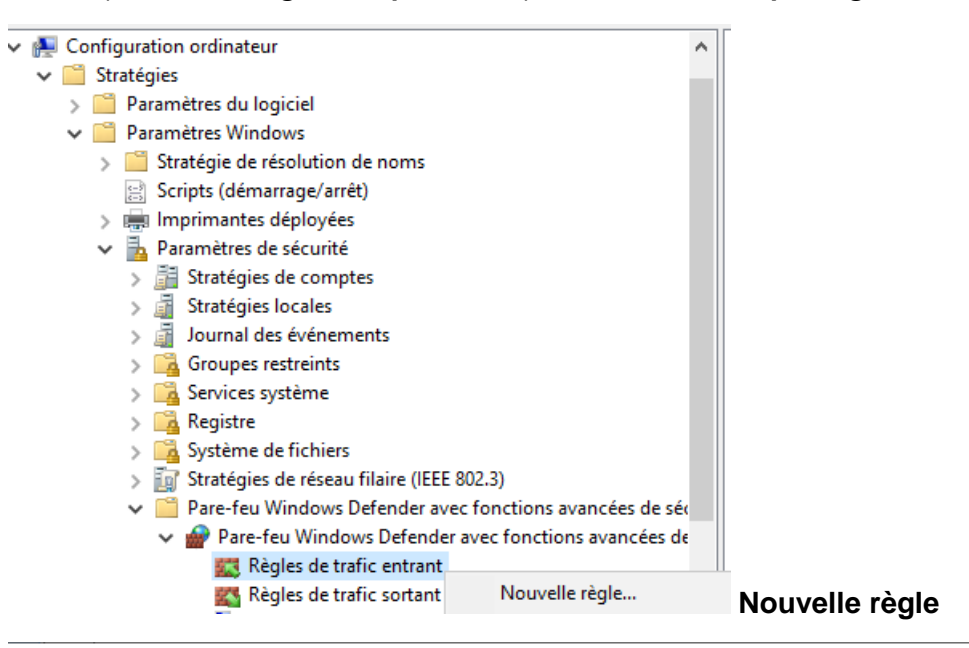

💣 Assistant Nouvelle règle de trafic entrant

#### Type de règle

Sélectionnez le type de règle de pare-feu à créer.

| Étapes :                   |                                                                                                    |  |
|----------------------------|----------------------------------------------------------------------------------------------------|--|
| Type de règle              | Quel type de règle voulez-vous créer ?                                                                                                    |  |
| Règles prédéfinies         |                                                                                                    |  |
| <ul> <li>Action</li> </ul> | <ul> <li>Programme         Règle qui contrôle les connexions d'un programme.     </li> <li>Port         Règle qui contrôle les connexions d'un port TCP ou UDP.     </li> <li>Prédéfinie :     </li> </ul> |  |
|                            | Partage de fichiers et d'imprimantes       ~         Règle qui contrôle les connexions liées à l'utilisation de Windows.          O       Personnalisée         Règle personnalisée.                       |  |

💣 Assistant Nouvelle règle de trafic entrant

#### Règles prédéfinies

Sélectionner les règles à créer pour cette utilisation.

#### Étapes :

| • | Type de règle      |  |
|---|--------------------|--|
|   | Règles prédéfinies |  |

Action

Quelles règles voulez-vous créer ?

Les règles suivantes définissent les besoins en connectivité réseau pour le groupe prédéfini sélectionné. Les règles qui sont cochées seront créées. Si une règle cochée existe déjà, son contenu sera remplacé.

Rèales :

| Regles :                                        |                 |        |       |
|-------------------------------------------------|-----------------|--------|-------|
| Nom                                             | La règle existe | Profil | Desc  |
| Partage de fichiers et d'imprimantes (LLMNR     | Non             | Tout   | Règle |
| Partage de fichiers et d'imprimantes (Demand    | Non             | Tout   | Les n |
| Partage de fichiers et d'imprimantes (Demand    | Non             | Tout   | Les n |
| Partage de fichiers et d'imprimantes (Service   | Non             | Tout   | Règle |
| Partage de fichiers et d'imprimantes (service S | Non             | Tout   | Rèale |

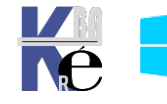

https://www.cabare.net

- Michel Cabaré -

💣 Assistant Nouvelle règle de trafic entrant

#### Action

Spécifiez une action à entreprendre lorsqu'une connexion répond aux conditions spécifiées dans la règle.

| Étapes :           |                                                                                                    |
|--------------------|----------------------------------------------------------------------------------------------------|
| Type de règle      | Quelle action entreprendre lorsqu'une connexion répond aux conditions spécifiées ?                                                                                                    |
| Règles prédéfinies | A Adminute according                                                                                                    |
| Action             |                                                                                                    |
|                    | Cela comprend les connexions qui sont protégées par le protocole IPsec, ainsi que celles qui<br>ne le sont pas.                                                                                                    |
|                    | O Autoriser la connexion si elle est sécurisée                                                                                                    |
|                    | Cela comprend uniquement les connexions authentifiées à l'aide du protocole IPsec. Les<br>connexions sont sécurisées à l'aide des paramètres spécifiés dans les propriétés et règles<br>IPsec du nœud Règle de sécurité de connexion. |
|                    | Personnaliser                                                                                                    |
|                    | O Bloquer la connexion                                                                                                    |
|                    |                                                                                                    |

#### Pour obtenir

| 🖌 👰 Configuration ordinateur                                                                                                    | ^ | Nom                                                                                                    | Groupe                                                                                                    |
|----------------------------------------------------------------------------------------------------|---|----------------------------------------------------------------------------------------------------|----------------------------------------------------------------------------------------------------|
| <ul> <li>Stratégies</li> <li>Paramètres du logiciel</li> <li>Paramètres Windows</li> <li>Stratégie de résolution de noms</li> <li>Scripts (démarrage/arrêt)</li> <li>Imprimantes déployées</li> <li>Paramètres de sécurité</li> <li>Stratégies de comptes</li> <li>Stratégies locales</li> <li>Stratégies locales</li> <li>Journal des événements</li> <li>Groupes restreints</li> <li>Services système</li> <li>Registre</li> <li>Système de fichiers</li> <li>Stratégies de réseau filaire (IEEE 802.3)</li> <li>Pare-feu Windows Defender avec fonctions avancées de séc</li> <li>Règles de trafic entrant</li> <li>Règles de trafic sortant</li> </ul> |   | <ul> <li>Partage de fichiers et d'imprimantes (LL</li> <li>Partage de fichiers et d'imprimantes (De</li> <li>Partage de fichiers et d'imprimantes (De</li> <li>Partage de fichiers et d'imprimantes (Ser</li> <li>Partage de fichiers et d'imprimantes (ser</li> <li>Partage de fichiers et d'imprimantes (NB</li> <li>Partage de fichiers et d'imprimantes (NB</li> <li>Partage de fichiers et d'imprimantes (SM</li> <li>Partage de fichiers et d'imprimantes (NB</li> <li>Partage de fichiers et d'imprimantes (NB</li> </ul> | Partage de fic<br>Partage de fic<br>Partage de fic<br>Partage de fic<br>Partage de fic<br>Partage de fic<br>Partage de fic<br>Partage de fic |

On referme la Console des GPO et on applique au serveur Gpupdate / force

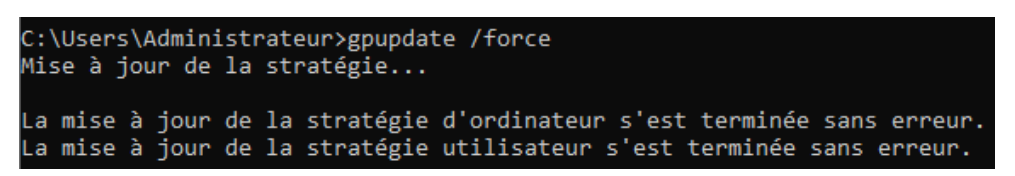

Création d'une UO Test dans l'Active Directory

Création de 6 utilisateur U1 à U6 ayant le même mot de passe pw, dans un groupe global g1

| grobal gr | Utilisateurs et ordinateurs Active Directory [s1.form.edu]                                                                                                    | Nom        | Туре                        |
|-----------|----------------------------------------------------------------------------------------------------|------------|-----------------------------|
|           | > Construction de la construcción de la construcción de la construc | 🧟 g1       | Groupe de sécurité - Global |
|           | V in form.edu                                                                                                    | <u>u</u> 1 | Utilisateur                 |
|           | > Computers                                                                                                    | 🖁 u2       | Utilisateur                 |
|           | > 🖬 Domain Controllers                                                                                                    | 💑 u3       | Utilisateur                 |
|           | > 🧮 ForeignSecurityPrincipals                                                                                                    | 👗 u4       | Utilisateur                 |
|           | > Managed Service Accounts                                                                                                    | 00 US      | Utilisateur                 |
|           | Users                                                                                                    | 00         | otilisateur                 |
|           |                                                                                                    |            |                             |

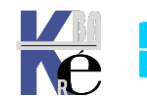

Hyper-V maquette 1dc 3 srv 5 clt https://www.cabare.net - SYS 26 - GPO - ver 1.00 -

- Michel Cabaré -

### Intégration des 3 Vm serveur et 5 Vm client au domaine

il faut depuis chaque Vm à intégrer, en tant que administrateur local faire une demande avec une authentification de domaine. C'est donc un paramétrage de l'OS Windows des 8 VM.

La configuration est possible via Powershell Direct

On va faire une Session Powershell Direct (avec session interactive sur 1 machine : Enter-PSSession)

# Rappel \$cred =authentification locale \$credom =authentification de domaine

### Adhésion détaillée pour s2

sys-27-creation-maguette-domaine-form-edu-wsus.ps1 X 42 # Intégrer les serveurs au domaine # integret les serveurs au domaine # il faut depuis chaque serveur à intégrer, en tant que administrateur local faire une demande avec u # c'est donc un paramétrage de l'OS Windows des 5 VM 43 44 # donc un parametrage de i os windows des 5 MM
# donc Configuration possible via Powershell Direct
# Session Powershell Direct (avec session interactive sur 1 machine : Enter-PSSession)
# N.B: a entrer en inter-actif ligne par ligne, depuis l'hote physique, pas en executant le script
# Sur chaque ligne, ligne par ligne "pour comprendre"
# Rappel \$cred =authentification locale \$credom =authentification de domaine 45 46 47 48 49 50 Enter-PSSession -VMName Vm-s2 -Credential \$cred 52 hostname Add-Computer -DomainName form.edu -Credential \$Using:credom -Restart 53 54 # normallement il faudrait faire un exit, mais comme le serveur a redémarré, notre session est finie 55 #Exit

On ouvre la session avec une authentification locale

PS C:\Users\Administrateur\Desktop\Script> Enter-PSSession -VMName Vm-s2 -Credential \$cred [Vm-52] : P5 C:\Users\administrateur\Documents>

On est bien loggué en tant qu'administrateur local

On peut vérifier que l'on est bien sur la machine S2

C:\Users\administrateur\Documents> hostname [Vm-52] PS

On lance l'adhésion au domaine

Add-Computer -DomainName form.edu -Credential \$Using:credom -Restart

Le poste S2 redémarre, on peut vérifier dans le gestionnaire de serveur de S2 qu'il appartient bien au domaine form.edu

| PROPRIÉTÉS<br>Pour s2 |          |
|-----------------------|----------|
| Nom de l'ordinateur   | s2       |
| Domaine               | form.edu |

Si on veut reprendre une session Powershell, le login local **Scred** ne marche plus

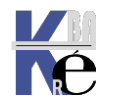

Page 19 / 21 - Michel Cabaré -

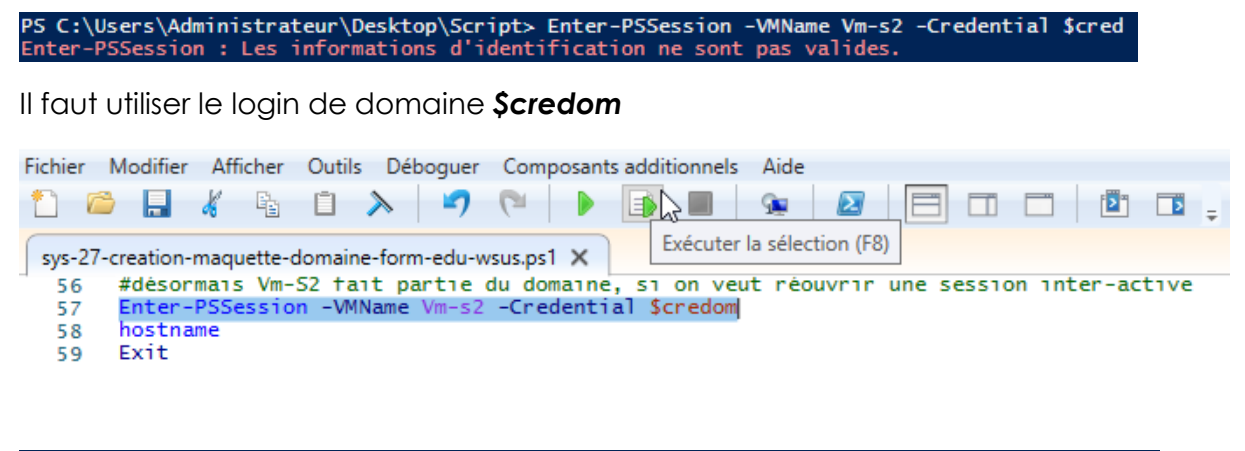

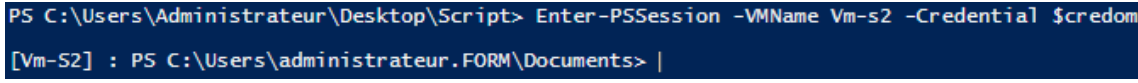

On est bien loggué en tant qu'administrateur de domaine.form

### Adhésion des autres Vm

| Fichier    | Modifier Afficher Outils Déboguer Composants additionnels Aide              |   |
|------------|-----------------------------------------------------------------------------|---|
| 1 6        | ▶ 🖬 🐇 🛍 ≫   ┛ 🤍   ▶ 💽 🔲   👁   🗷   🚍 🗖                                       | ] |
| sys-27     | -creation-maquette-domaine-form-edu-wsus.ps1 × Exécuter la sélection (F8)   |   |
| 61         | #traitement pour les autres serveurs                                        |   |
| 62         | Enter-PSSession -VMName Vm-s3 -Credential \$cred                            |   |
| 64         | #Exit                                                                       |   |
| 65         | Enter-PSSession -VMName Vm-s4 -Credential \$cred                            |   |
| 66         | Add-Computer -DomainName form.edu -Credential \$Using:credom -Restart       |   |
| 67         | #EXIT                                                                       |   |
| <b>L</b> T |                                                                             |   |
| ET         |                                                                             |   |
| Fichier    | Modifier Afficher Outils Déhaguer Composants additionnels Aide              |   |
| fichiel -  |                                                                             |   |
|            | ▶ 🖬 🐇 🖞 🔪   🏹 (♥   ▶ 📑 🖬   🕸   🙋   ⊟ 🗆                                      |   |
| ENE-27     | -creation-maguatta-domaina form-adu-uscur no1 X                             |   |
|            | Exécuter la sélection (F8)                                                  |   |
| 69         | #traitement pour les clients Windows 10                                     |   |
| 70         | Enter-PSSession -VMName Vm-s5 -Credential \$cred10                          |   |
| 71         | Add-Computer -DomainName form.edu -Credential \$Using:credom -Restart       |   |
| 72         | #Exit                                                                       |   |
| 73         | Enter-PSSession -VMName Vm-s6 -Credential \$cred10                          |   |
| 74         | Add-Computer -DomainName form.edu -Credential \$Using:credom -Restart       |   |
| 75         | #Exter PSSession -MName /m-s7 -Credential \$cred10                          |   |
| 70         | Add-Computer -DomainName form edu -Credential \$Using:credom -Restart       |   |
| 78         | #Exit                                                                       |   |
| 79         | Enter-PSSession -VMName Vm-s8 -Credential \$cred10                          |   |
| 80         | Add-Computer -DomainName form.edu -Credential \$Using:credom -Restart       |   |
| 81         | #Exit                                                                       |   |
| 82         | Enter-PSSession -VMName Vm-s9 -Credential <a>\$</a> <a>\$</a> <a>Cred10</a> |   |
| 83         | Add-Computer -DomainName form.edu -Credential \$Using:credom -Restart       |   |
| 84         | #Exit                                                                       |   |
| 85         | # Intégrer l'ordinateur W10 au domaine (depuis w10)                         |   |
| 86         | Add-Computer -DomainName form.edu                                           |   |

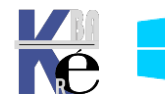

# Test IP depuis le DC sur Vm-S1

il faut depuis par exemple le serveur **DC S1** dans la **Vm-s1** tester un ping sur tous les serveurs membre du domaine, (vérification réseau lan et gestion des pare-feu / GPO)

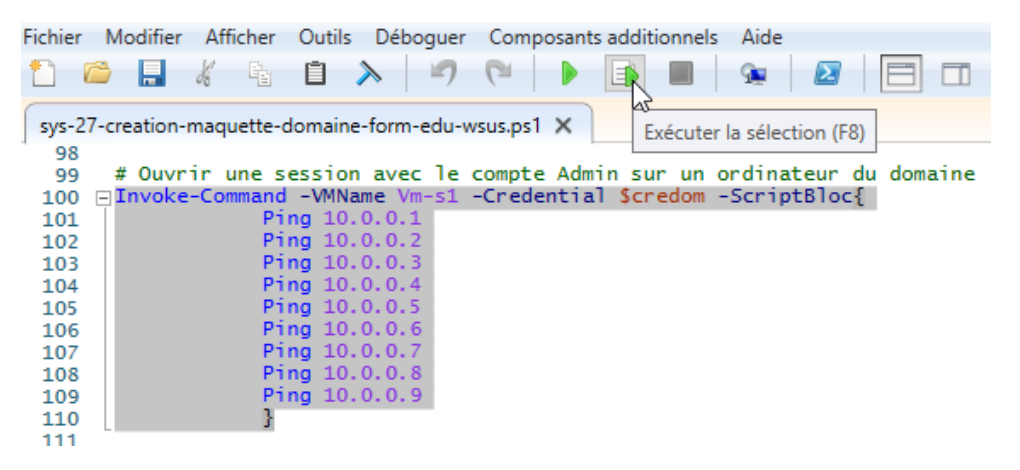

### **Snapshoot Domaine-ok**

Via Powershell

| 🛃 Administrateur : Windows PowerShell ISE |             |            |            |           |                |            |              |            |
|-------------------------------------------|-------------|------------|------------|-----------|----------------|------------|--------------|------------|
| Fichier                                   | Modifier    | Afficher   | Outils D   | éboguer   | Composants add | litionnels | Aide         |            |
| 1                                         | s 🔒         | 🖌 🖻        | Ū 入        | -7        | (□   ▶ □       |            | Se 🔊         |            |
| sys-30                                    | -creation-r | maquette-o | domaine-fo | rm-edu.ps | 1 X            | Exécuter   | la sélection | (F8)       |
| 97                                        | # Crée      | un poin    | t de con   | tröle "d  | lomaine-ok"    | Encourter  | a serection  | ()         |
| 98                                        | Get-VM      | ? Nam      | e -Like    | *Vm-S*    |                |            |              |            |
| 99                                        | Get-VM      | ? Nam      | e -Like    | *Vm-S*    | Checkpoint-\   | /M –Snap   | shotName     | domaine-ok |
| 100                                       |             |            |            |           |                |            |              |            |

Désormais toutes nos Vm ont un deuxième point de contrôle

| Ordinateurs virtuels                               |           |               |                  | Ordinateurs virtuels       |       |
|----------------------------------------------------|-----------|---------------|------------------|----------------------------|-------|
| Nom                                                | État      | Utilisation d | Mémoire affectée | Nom                        | État  |
| Vm-S1                                              | Exécution | 4 %           | 1382 Mo          | Vm-S1                      | Exécu |
| Vm-S2                                              | Exécution | 0 %           | 996 Mo           | 🗑 Vm-S2                    | Exécu |
| 🗧 Vm-S3                                            | Exécution | 0 %           | 994 Mo           | 🔚 🕅 -S3                    | Exécu |
| Vm-S4                                              | Exécution | 0 %           | 1060 Mo          | 🗄 Vm-S4                    | Exécu |
| 🗧 Vm-S5                                            | Exécution | 0 %           | 1012 Mo          | 🗄 Vm-S5                    | Exécu |
| Vm-S6                                              | Exécution | 0 %           | 706 Mo           | 🗧 Vm-S6                    | Exécu |
| Points de contrôle                                 |           |               |                  | Points de contrôle         |       |
| ⊡ <mark>®</mark> Base<br>⊡ <b>®</b> domaine-ok<br> |           |               |                  | ⊡ 🔂 Base<br>⊡ 🔂 domaine-ok |       |

Globalement on pourra faire revenir la maquette dans un état global via

```
115
116 ### Restore un point de contrôle nommé « Base »
117 Get-VM | Restore-VMShapshot -Name Base -Confirm:$false
```

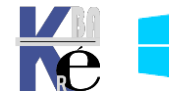